## Set up your Washburn email in the MacOS Mail app

- 1. Open the **Mail** application.
- 2. In the top left corner of your screen, click Mail.
- 3. In the Mail menu, click Add Account...
- 4. For the mail account type select the second option, **Exchange**, and click **Continue**.

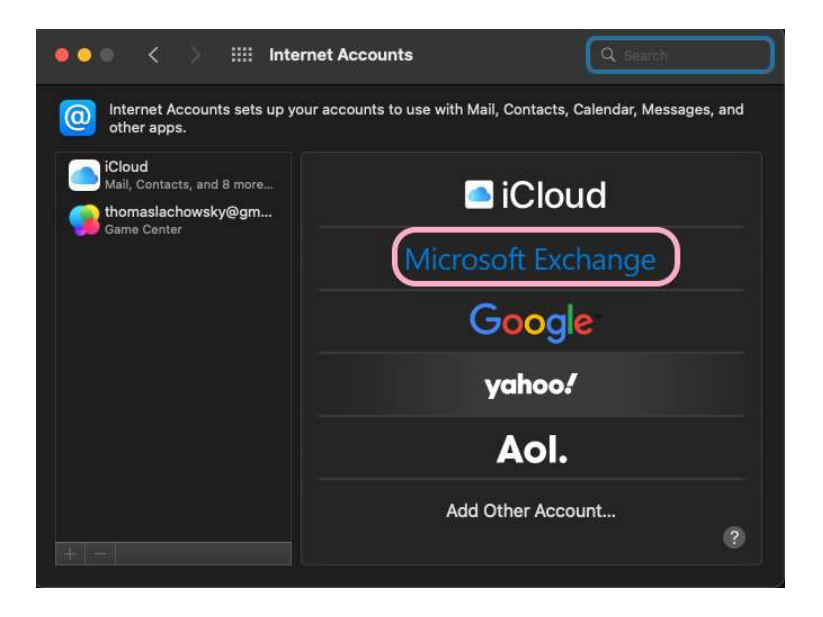

5. In the Name field, enter your name as you would like it to appear in your email messages. In the Email Address field, enter your full Washburn email address. Click Sign In.

| ••• *                                 | Internet Acco                                                         | ounts                                                                   |                        |
|---------------------------------------|-----------------------------------------------------------------------|-------------------------------------------------------------------------|------------------------|
| other apps.                           | ounts sets up your accoun                                             | ts to use with Mail, Contacts, C                                        | alendar, Messages, and |
| Cloud<br>Mail, Contact<br>Game Center | Micros<br>To get started, fill out the fol<br>Name:<br>Email Address: | oft Exchange<br>lowing information:<br>/@washburn.edu<br>Cancel Sign li | e                      |
|                                       |                                                                       | AOI.                                                                    |                        |

If you have any further questions, please contact **User Services** at 785-670-3000 or <u>support@washburn.edu</u>.

## 6. Click Sign In again.

| 🔍 🕘 🔍 🔅 Interr                            | net Accounts                     |                                 |
|-------------------------------------------|----------------------------------|---------------------------------|
| Internet Accounts sets up you other apps. | r accounts to use with Mail, Cor | ntacts, Calendar, Messages, and |
| Mail, Contacts, and 8 more                | i C                              | loud                            |
| Ň                                         | licrosoft Exchange               |                                 |
| Sign in to your Exchange a                | account using Microsoft?         | ur Exchange account             |
| information.                              |                                  |                                 |
| Cancel                                    | Configure Mar                    | nually Sign In                  |
|                                           | A                                | ol.                             |
|                                           | Add Othe                         | r Account                       |
|                                           |                                  |                                 |

7. When prompted, login with your **Washburn credentials** via the Washburn login page.

| •••          | > Internet Accounts                                                 |          |
|--------------|---------------------------------------------------------------------|----------|
| inte<br>oth  | WASHBURN                                                            | ges, and |
| Mail,<br>Gam | Log in using your Washburn e-mail address and pa                    | ssword   |
|              | @washburn.edu                                                       |          |
|              | Password                                                            |          |
|              | Sign in                                                             |          |
|              | Change Active Directory/Office 365 Password<br>Log in to MyWashburn |          |
|              |                                                                     | 0        |
| ication f_   | Washburn Website Acceptable Use Get Help                            |          |
| 1/4/20       | Cancel                                                              |          |

<u>Note</u>: If required, this is where you may be prompted for multifactor authentication (MFA in the form of **Duo** for faculty/staff)

| • • •                                                                                                    |             | Internet Accounts  |            |  |
|----------------------------------------------------------------------------------------------------|-------------|--------------------|------------|--|
| Constant interest of the second second secon |             |                    | = Sattinge |  |
|                                                                                                    | 7<br>Deviee |                    | _ Settings |  |
|                                                                                                    | Device.     | lios (xxx-xxx)     | +          |  |
|                                                                                                    |             | Send Me a Pu       | sh         |  |
|                                                                                                    |             | Call Me            |            |  |
|                                                                                                    |             | Enter a Passco     | de         |  |
|                                                                                                    | Remem       | ber me for 14 days |            |  |
| ication fa.<br>1/4/20<br>Dear                                                                                                    | Cancel      | )                  |            |  |

If you have any further questions, please contact **User Services** at 785-670-3000 or <a href="mailto:support@washburn.edu">support@washburn.edu</a>.

8. Another box will appear with options of what apps you would like to use with this account. Make sure **Mail** is checked and click **Done**.

| internet Ac<br>other apps<br>iCloud<br>Mail, Contact | Microsoft Exchange<br>Select the apps you want to use with this account: | Messages, and |
|------------------------------------------------------|--------------------------------------------------------------------------|---------------|
| Game Center                                          | 🖉 🔤 Mail                                                                 |               |
|                                                      | Contacts                                                                 |               |
|                                                      | Calendars                                                                |               |
|                                                      | Reminders                                                                |               |
|                                                      | Notes                                                                    |               |
|                                                      | Cancel Back Done                                                         |               |

9. You are now ready to read and send email from your Washburn email account.